## 2. CLICK THE "GET TICKETS" BUTTON

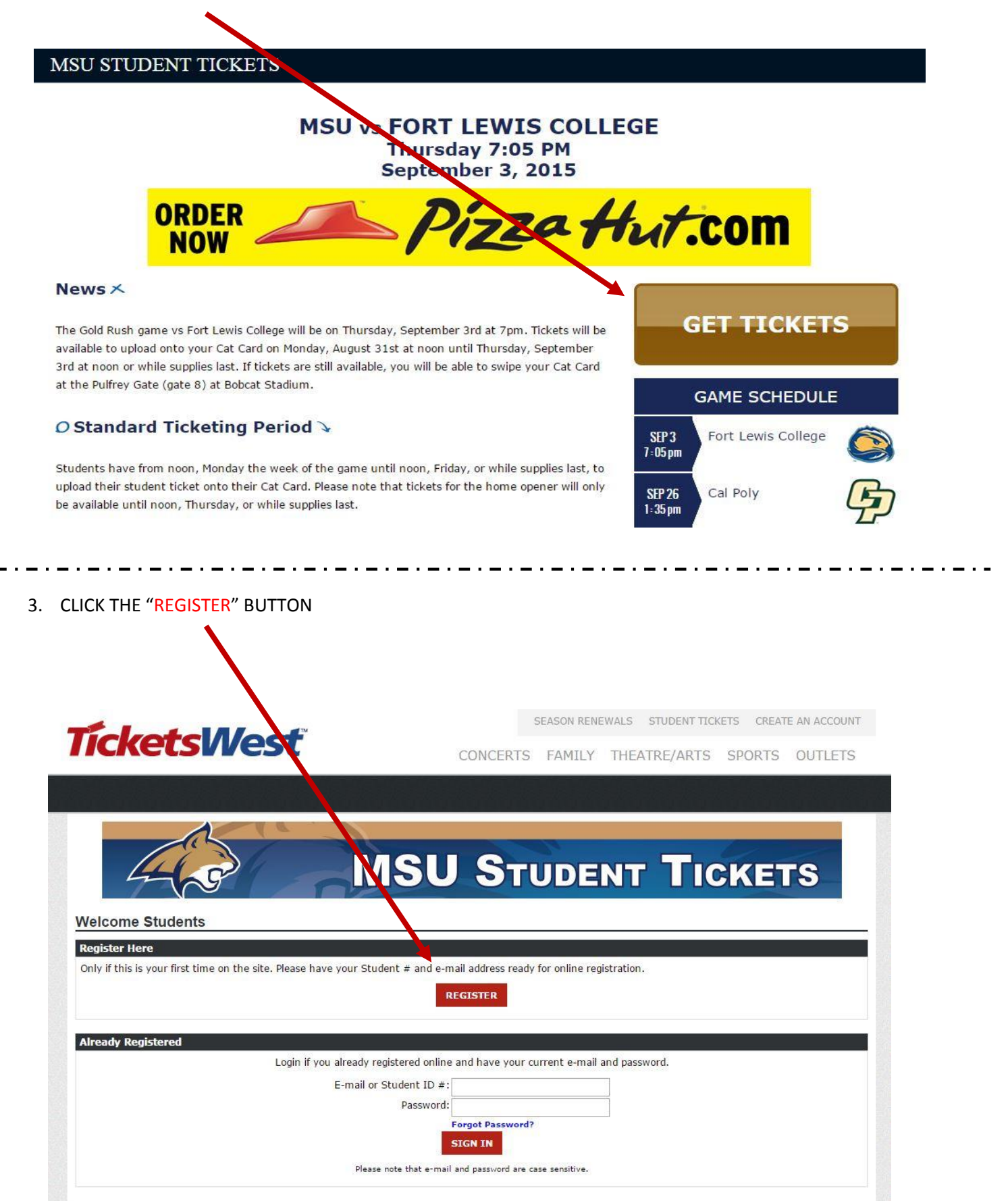

4. ENTER YOUR STUDENT NUMBER STARTING WITH "0". DO NOT START WITH A DASH (-). CLICK THE ACTIVATE BUTTON AFTER THE NUMBER IS ENTERED

| TicketcMoct | SEASON RENEWALS STUDENT TICKETS CREATE AN ACCOUNT |
|-------------|---------------------------------------------------|
| nckelsvvest | CONCERTS FAMILY THEATRE/ARTS SPORTS OUTLETS       |
|             |                                                   |
|             |                                                   |
|             | MSU STUDENT TICKETS                               |
| Register    |                                                   |
| Students    |                                                   |
|             | Enter your Student                                |
|             |                                                   |
|             |                                                   |

## 5. FILL OUT THE FOLLOWING AREAS:

- a. EMAIL ADDRESS YOU WANT YOUR CONFIRMATION EMAIL TO GO TO
- b. PASSWORD BETWEEN 4 AND 12 CHARACTERS LONG
- c. YOUR ADDRESS, EITHER ON CAMPUS OR HOME
- d. CURRENT PHONE NUMBER
- 6. CLICK NEXT STEP

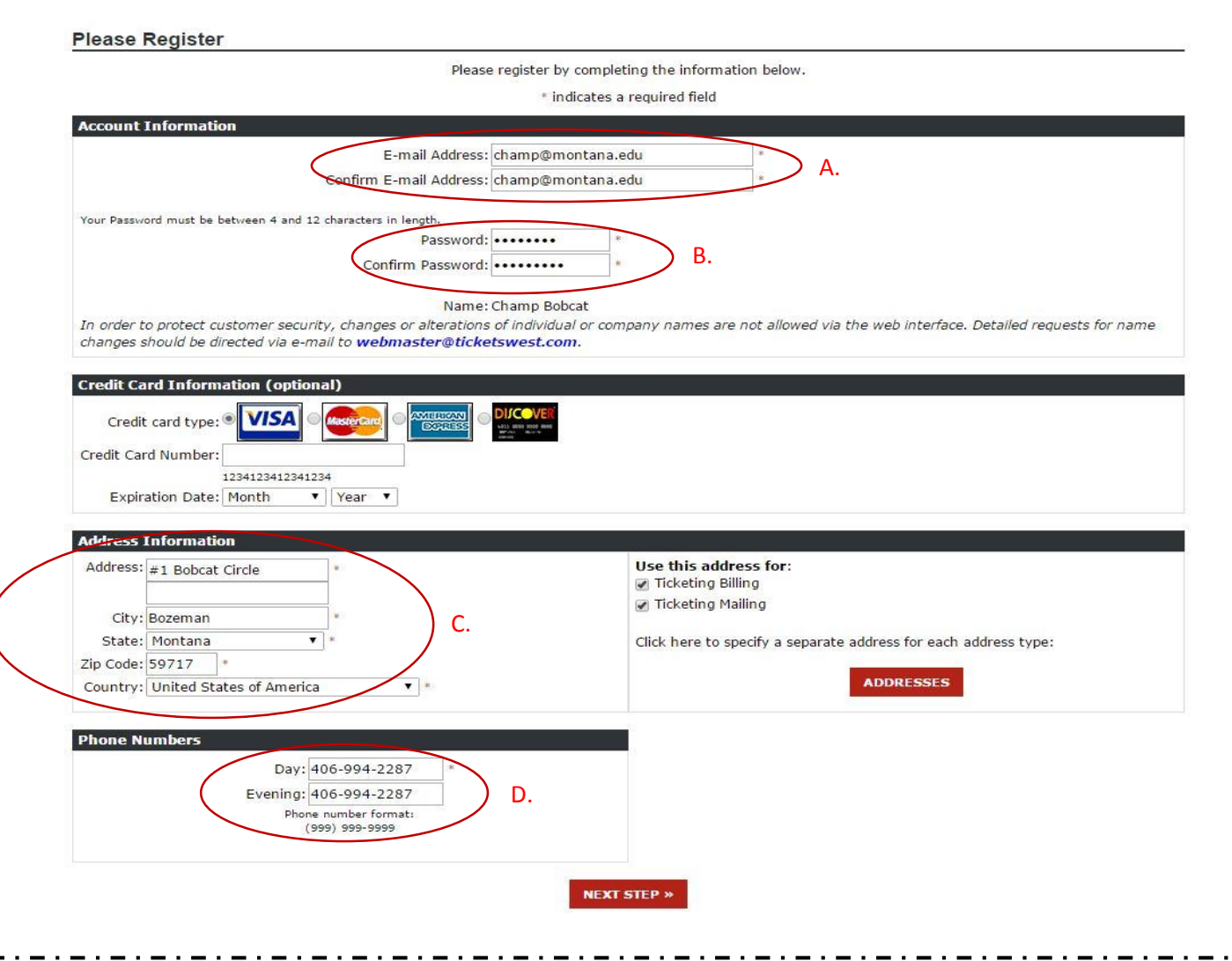

7. VERIFY THE INFORMATION YOU ENTERED ON THE PREVIOUS SCREEN. CLICK YES IF THE INFORMATION IS CORRECT. CLICK NO IF THERE ARE ANY MISTAKES. THIS WILL TAKE YOU BACK TO STEP 5.

| My Account                                          |                            |
|-----------------------------------------------------|----------------------------|
| Please verify the information below:                |                            |
| Account Information                                 |                            |
| E-mail: champ@montana.edu<br>Name: Champ Bobcat     |                            |
| Ticketing Billing Address                           | Ticketing Mailing Address  |
| #1 Bobcat Circle                                    | #1 Bobcat Circle           |
| Bozeman, MT 59717<br>US                             | Bozeman, MT 59717<br>US    |
| Phone Number(s)                                     |                            |
| Day: 406-994-2287<br>Evening: 406-994-2287          |                            |
| Credit Card Information (optional)                  |                            |
| Card Type: Visa<br>Card Number:<br>Expiration Date: |                            |
|                                                     |                            |
| Is the                                              | above information correct? |
|                                                     | YES NO                     |

- 8. THERE ARE TWO TICKET OPTIONS TO CHOSE FROM EACH GAME
  - a. IF YOU ONLY WANT A STUDENT TICKET, USE THE TOP OPTION. CLICK FIND TICKETS
  - b. IF YOU WANT A STUDENT TICKET AND A BUDDY PASS, USE THE BOTTOM OPTION CLICK FIND TICKETS

|                    | Montana State Students                                                                          | Ê            |
|--------------------|-------------------------------------------------------------------------------------------------|--------------|
| <b>TicketsWest</b> | MSU Bobcat Football vs Fort Lewis College<br>Event Date: Thu, Sep-3-2015<br>Event Time: 7:00 pm | Find Tickets |
|                    | MSU Buddy Passes vs Fort Lewis College                                                          | Find Tickets |
|                    | Event Date: Thu, Sep-3-2015<br>Event Time: 7:00 pm                                              | More Info    |

9. IN THE QUANTITY FIELD, ENTER 1. THEN CLICK ADD TO CART. IF YOU SELECTED THE BUDDY PASS OPTION, THERE WILL BE ANOTHER SCREEN FOR THE BUDDY PASS TICKET FIRST. FOLLOW THE SAME STEPS.

| ntana State Students                                                                                              | FOOTBALL                                                                                                    |
|----------------------------------------------------------------------------------------------------|----------------------------------------------------------------------------------------------------|
| ISU Bobcat Football vs Fort Lewis Co lege                                                                         |                                                                                                    |
| Event Date: Thursday, September 3, 2015 at 7:00 pm                                                                | ew event details<br>ter Promo Code G                                                                                                    |
| Click Here for Ac                                                                                                 | ccessible Seating Options.                                                                                                    |
| Step 1: Please enter the number of tickets you would like it the quantity box(es) below.<br>Price Level: Students | Step 2: Click on the "Add to Cart" outton to add the tickets to your order.<br>✓ Search seats across multiple rows. Wick here for more information. |
| Type of Ticket Price Quantity                                                                                     | ADD IO CART                                                                                                    |

## **10. DELIVERY METHOD AND CHECKOUT SCREEN**

- a. **STUDENT TICKET ONLY OPTION:** YOU WILL ONLY SEE THE STUDENT TICKET IN YOUR SHOPPING CART. SELECT "MSU Student ID" IN THE SELECT DELIVERY METHOD DROPDOWN MENU
- b. **BUDDY PASS & TICKET OPTION:** YOU MUST SELECT THE DELIVERY METHOD FOR YOUR BUDDY PASS. EITHER MOBILE DELIVERY OR PRINT AT HOME. SELECT THE "MSU Student ID" DELIVERY METHOD FOR YOUR STUDENT TICKET
- c. CLICK CHECKOUT

| Ticket Purchases                                       |                                                 |       |         |     |                                                                                                    |              |            |        | Total            |        |  |
|--------------------------------------------------------|-------------------------------------------------|-------|---------|-----|----------------------------------------------------------------------------------------------------|--------------|------------|--------|------------------|--------|--|
| MSU Buddy Passes vs I                                  | Fort Lewis College                              |       |         |     |                                                                                                    |              |            |        | Tickets:         | 12.50  |  |
| Event Date: Inursday, Septer                           | mber 3, 2015 at 7:00 pm                         |       |         |     |                                                                                                    |              |            |        | Delivery Charge: | 0.00   |  |
| Facility: Bobcat Stadium                               |                                                 |       |         |     |                                                                                                    |              |            |        | Order Charge:    | 0.00   |  |
| Price Type                                             | Price Level                                     | Level | Section | Row | Seat(s) Qt                                                                                                    | Price        | Fee(s)     | Amount | Total Cost:      | 12.50  |  |
| 3uddy Pass                                             | General Admission                               |       |         |     | 1                                                                                                    | 10.00        | 2,50       | 12.50  |                  |        |  |
| 🔏 Modify Selection                                     |                                                 |       |         |     | Select                                                                                                    | Delivery M   | lethod 🔻   |        | 🔨 СНЕСК          | ουτ    |  |
| You must also purchase these                           | items                                           |       |         |     | Select                                                                                                    | Delivery M   | lethod     |        |                  |        |  |
| MSU Bobcat Football vs<br>Event Date: Thursday, Septer | s Fort Lewis College<br>mber 3, 2015 at 7:00 pm |       |         |     | \$2.00                                                                                                    | - Print at I | Home       |        | 😿 Continue Sho   | opping |  |
| Facility: Bobcat Stadium                               |                                                 |       |         |     |                                                                                                    |              |            |        |                  |        |  |
| Price Type                                             | Price Level                                     | Level | Section | Row | Seat(s) Qt                                                                                                    | Price        | Fee(s)     | Amount |                  |        |  |
| Magstripe Student Ticket                               | Students                                        |       |         |     | 1                                                                                                    | 0.00         | 0.00       | 0.00   |                  |        |  |
|                                                        |                                                 |       |         |     |                                                                                                    |              |            |        |                  |        |  |
|                                                        |                                                 |       |         |     | \$0.00 -                                                                                                    | MSU Stud     | ent ID 🔹 🔪 |        |                  |        |  |
|                                                        |                                                 |       |         |     | the second second |              |            |        |                  |        |  |

11. **STUDENT TICKET ONLY OPTION:** READ AND ACCEPT THE TERMS AND CONDITIONS BY CHECKING THE BOX. CLICK SUBMIT TO FINISH THE ORDER

| Payment Information                                                                                                    |                                                                                                    |
|----------------------------------------------------------------------------------------------------|----------------------------------------------------------------------------------------------------|
| lease verify your account innermation below and click on "Submit" to process your order                                                                                                    |                                                                                                    |
| Account Information Ec                                                                                                    | dit Information Charges                                                                                                    |
| Name:<br>E-mail:<br>By checking this box, you are notirming that you would like to receive email<br>exclusive offers, ticket renevals, and moortant details about various events. You<br>anytime via our email preferences.<br>Billing Address: | Total: 0.00<br>All sales final. No refunds or exchanges.                                                                                                    |
| Day Phone:                                                                                                    |                                                                                                    |
| o Payment due                                                                                                    | SU nit<br>I agree and accept the terms and conditions of this<br>transaction. Please check the box to indicate your acceptance of<br>policies.<br>Do not press the 'Submit' button more than once and<br>do not be your browser's 'Back' or 'Refresh' buttons<br>while your drep is being processed. |

**STUDENT TICKET AND BUDDY PASS OPTION**: ENTER YOUR CREDIT CARD INFORMATION. READ AND ACCEPT THE TERMS AND CONDITIONS BY CHECKING THE BOX. CLICK SUBMIT PAYMENT TO FINISH THE ORDER.

| se verity your account informat                                                                                                    | n, minn the paymen                                                  | tertorni below and sub                                    |                                                            |                                                                            |                                                                                                    |                                                                                                    |
|----------------------------------------------------------------------------------------------------|---------------------------------------------------------------------|-----------------------------------------------------------|------------------------------------------------------------|----------------------------------------------------------------------------|----------------------------------------------------------------------------------------------------|----------------------------------------------------------------------------------------------------|
| count Information                                                                                                    |                                                                     |                                                           | Edit Info                                                  | rmation Charg                                                              | es                                                                                                    |                                                                                                    |
| Name:<br>E-mail:                                                                                                    |                                                                     |                                                           |                                                            |                                                                            | Ticket Cost:<br>Delivery Charge:                                                                                                    | 12.50                                                                                                   |
| By checking the exclusive offers, tid anytime via our end                                                                                                    | box, you are confirmin<br>et renewals, and import<br>il preferences | ng that you would like to r<br>tant details about various | eceive emails from us<br>events. You can opt or            | about<br>ut at A                                                           | Total:<br>Il sales final. No refun                                                                                                    | 14.50<br>ds or exchanges.                                                                               |
| lling Address:                                                                                                    | in preferences.                                                     |                                                           |                                                            |                                                                            |                                                                                                    |                                                                                                    |
|                                                                                                    |                                                                     |                                                           |                                                            |                                                                            |                                                                                                    |                                                                                                    |
| Day Phone:                                                                                                    |                                                                     |                                                           |                                                            |                                                                            |                                                                                                    |                                                                                                    |
| buy rhone.                                                                                                    |                                                                     |                                                           |                                                            |                                                                            |                                                                                                    |                                                                                                    |
|                                                                                                    |                                                                     |                                                           | · · · · · · · · · · · · · · · · · · ·                      |                                                                            |                                                                                                    |                                                                                                    |
|                                                                                                    |                                                                     |                                                           |                                                            |                                                                            |                                                                                                    |                                                                                                    |
|                                                                                                    |                                                                     |                                                           |                                                            |                                                                            |                                                                                                    |                                                                                                    |
|                                                                                                    |                                                                     |                                                           |                                                            |                                                                            |                                                                                                    |                                                                                                    |
| edit Card Information                                                                                                    |                                                                     |                                                           | Ice Multiple Cred                                          | i Carila Subm                                                              | it Daymont                                                                                                    |                                                                                                    |
| edit Card Information                                                                                                    |                                                                     |                                                           | Jse Multiple Cred                                          | it Cards Subm                                                              | it Payment                                                                                                    |                                                                                                    |
| edit Card Information<br>he charge will appear on yo                                                                                                    | r credit card bill as                                               | s TicketsWest.com.                                        | Jse Multiple Cred<br>Please ensure th                      | it Cards Subm<br>e                                                         | it Payment                                                                                                    | nd conditions of this                                                                                   |
| edit Card Information<br>he charge will appear on yo<br>illing address in your accour<br>ard company.                                                                                   | r credit card bill as<br>t information matc                         | t<br>s TicketsWest.com.<br>Ches the address on            | Jse Multiple Cred<br>Please ensure th<br>file with your cr | it Cards Subm<br>e<br>edit transact<br>our poli                            | <b>it Payment</b><br>ree and accept the <b>terms o</b><br>rion. Please check the box t<br>cies.                                                                                               | <b>id conditions</b> of this<br>indicate your acceptanc                                                 |
| edit Card Information<br>he charge will appear on yo<br>illing address in your accour<br>ard company.                                                                                   | r credit card bill as<br>t information mate                         | t<br>s TicketsWest.com.<br>Ches the address on            | Jse Multiple Cred<br>Please ensure th<br>file with your cr | it Cards Subm<br>e<br>edit urasact<br>our poli<br>Do not                   | it Payment<br>ree and accept the terms or<br>ion. Please check the box to<br>cies.<br>press the 'Submit Paymen<br>ed                                                                          | nd conditions of this<br>indicate your acceptani<br>indibutton more than                                |
| edit Card Information<br>he charge will appear on yo<br>illing address in your accour<br>ard company.                                                                                   | r credit card bill as<br>t information mate                         | t<br>s TicketsWest.com.<br>ches the address on            | Jse Multiple Cred<br>Please ensure th<br>file with your cr | it Cards Subm<br>e<br>edit I agr<br>Do not<br>once ar<br>do not            | it Payment<br>ree and accept the terms of<br>ion. Please check the box to<br>cies.<br>press the 'Submit Payme<br>nd<br>use your browser's 'Back'                                              | nd conditions of this<br>indicate your acceptant<br>int button more than<br>or thefresh' buttons        |
| edit Card Information<br>he charge will appear on yo<br>illing address in your accour<br>ard company.<br>) Store This Credit Card<br>Credit card typ                                    | r credit card bill as<br>t information matc                         | s TicketsWest.com.<br>ches the address on                 | Jse Multiple Cred<br>Please ensure th<br>file with your cr | e<br>edit<br>or poli<br>bo not<br>while y                                  | it Payment<br>ree and accept the terms or<br>ion. Please check the box to<br>cies.<br>press the 'Submit Paymen<br>ad<br>use your browser's 'Back'<br>our order is being process<br>SUBMIT PAY | nd conditions of this<br>indicate your acceptanc<br>nt button more than<br>or lefresh' buttons<br>sed.  |
| edit Card Information<br>he charge will appear on yo<br>illing address in your accour<br>ard company.<br>Store This Credit Card<br>Credit card typ<br>Credit Card Numb                  | r credit card bill as<br>t information matc<br>e: • VISA            | t<br>s TicketsWest.com.<br>ches the address on            | Jse Multiple Cred<br>Please ensure th<br>file with your cr | it Cards Subm<br>e<br>edit I agr<br>Do not<br>once ar<br>do not<br>while y | it Payment<br>ree and accept the terms of<br>ion. Please check the box to<br>cies.<br>press the 'Submit Paymen<br>ad<br>use your browser's 'Back'<br>our order is being process<br>SUBMIT PA' | nd conditions of this<br>indicate your acceptance<br>in button more than<br>or tefresh' buttons<br>sed. |
| edit Card Information<br>he charge will appear on yo<br>illing address in your accour<br>ard company.<br>Store This Credit Card<br>Credit card typ<br>Credit Card Numb<br>Expiration Da | r credit card bill as<br>t information mate                         | s TicketsWest.com.<br>ches the address on                 | Jse Multiple Cred<br>Please ensure th<br>file with your cr | it Cards. Submi<br>e<br>edit variant our poli<br>Do not<br>while y         | it Payment<br>ree and accept the terms or<br>ion, Please check the box d<br>cies.<br>press the 'Submit Paymen<br>ad<br>use your browser's 'Back'<br>iour order is being process<br>SUBMIT PAY | nd conditions of this<br>indicate your acceptan<br>of button more than<br>or lefresh' buttons<br>sed.   |

. . . . . . .

\_ . \_ . \_ . \_ . \_ . \_ . \_ . \_ .

12. ORDER CONFIRMATION SCREEN. YOU WILL ALSO RECEIVE AN EMAIL CONFIRMATION TO THE ADDRESS YOU PROVIDED.

| Order Confirmation                                                                                                    |                                                                                                    |                             |                   |                |                    |              |               |                |                |  |
|----------------------------------------------------------------------------------------------------|----------------------------------------------------------------------------------------------------|-----------------------------|-------------------|----------------|--------------------|--------------|---------------|----------------|----------------|--|
| Thank you for your order,                                                                                                    | General Information                                                                                                    |                             |                   |                |                    |              |               |                |                |  |
|                                                                                                    | The charge will appear on your credit card bill as TicketsWest.com.<br>Please ensure the billing address in your account information matches the address on file with your credit<br>card company.<br>Return and Refund Policy: All sales are final upon completion of transaction. No Refunds/Exchanges. |                             |                   |                |                    |              |               |                |                |  |
|                                                                                                    |                                                                                                    |                             |                   |                |                    |              |               |                |                |  |
|                                                                                                    | Will Call: Tickets picked up at V transaction.                                                                                                    | Will Call must              | be accompanie     | ed by a phot   | o I.D. and cred    | lit card use | ed to com     | plete the      |                |  |
|                                                                                                    | You will receive an e-mail confir                                                                                                    | mation shortl               | y.                |                |                    |              |               |                |                |  |
|                                                                                                    | Please print this page for your                                                                                                    | records (note:              | it's best to prin | nt in landsca  | ape format).       |              |               |                |                |  |
| Payment Information                                                                                                    | Order Information                                                                                                    | 10                          | 513               |                | 9 S                |              |               |                |                |  |
| Payment Method: No Payment<br>Due<br>Total Cost: \$0.00<br>Ticket Purchases<br>MSU Bobcat Football vs Fo<br>Event Date: Thursday, Septembe | Confirmation Number:<br>021259463864904/60233<br>Account Number:<br>02125946<br>Order Date:<br>Thursday, July 30, 2015 at 1:<br>Port Lewis College<br>r 3, 2015 at 7:00 pm                                                                                                    | 0<br>1:12 am<br>TEW PRINTER | R-FRIENDLY        |                |                    |              |               |                |                |  |
| Facility: Bobcat Stadium<br>Price Type<br>Magstripe Student Ticket<br>Delivery Selection: MSU Student                                      | Price Level<br>Students<br>t ID                                                                                                    | Level                       | Section           | Row            | Seat(s)            | Qty<br>1     | Price<br>0.00 | Fee(s)<br>0.00 | Amount<br>0.00 |  |
| Your student ticket will be electronically<br>for re-entry.                                                                                | delivered to your CatCard. You must brin                                                                                                    | g your CatCard t            | to the game for a | dmission. Afte | er entrance to the | stadium, a   | handstamp     | is required    |                |  |
|                                                                                                    |                                                                                                    |                             |                   |                |                    |              |               | Tickets:       | 0.00           |  |
|                                                                                                    |                                                                                                    |                             |                   |                |                    |              | Delive        | ry Charge:     | 0.00           |  |
|                                                                                                    |                                                                                                    |                             |                   |                |                    |              | Ord           | er Charge:     | 0.00           |  |

## 13. FUTURE GAMES

YOU ONLY NEED TO COMPLETE THE REGISTRATION PROCESS ONE TIME. FOR EACH GAME AFTER YOU REGISTER, YOU WILL USE THE ALREADY REGISTERED PORTION. ENTER YOUR STUDENT ID # AND PASSWORD TO SIGN IN. AFTER SIGNING IN YOU CAN FOLLOW THE DIRECTIONS STARTING AT STEP 8.

| MSU STUDENT TICKETS                                                                                                    |
|----------------------------------------------------------------------------------------------------|
| Welcome Students                                                                                                    |
| Register Here                                                                                                    |
| Only if this is your first time on the site. Please have your Student # and e-mail address ready for online registration.  REGISTER  Already Registered                                                                       |
| Login if you already registered online and have your current e-mail and password.<br>E-mail or Student ID #: 00000001<br>Password:<br>Forgot Password?<br>SIGN IN<br>Please note that e-mail and password are case sensitive. |